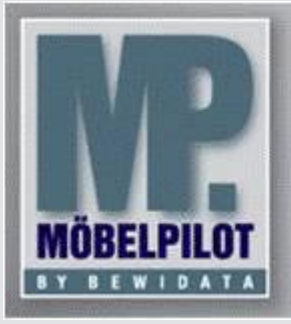

E-Newsletter (März 2014)

## Hinweis:

Weitere Informationen und alle bisherigen Newsletter finden Sie jetzt im Info-Portal auf der Möbelpilot-Homepage

Info-Portal - Möbelpilot

BEWIDATA Unternehmensberatung und EDV-Service GmbH Erthalstraße 1 – 55118 Mainz Tel: +49 (0) 61 31 – 63 92 0 Fax: +49 (0) 61 31 – 61 16 18 mailto: support@moebelpilot.de www.moebelpilot.de Geschäftsführer: Hans-Jürgen Röhrig Handelsregister Mainz HRB 4285

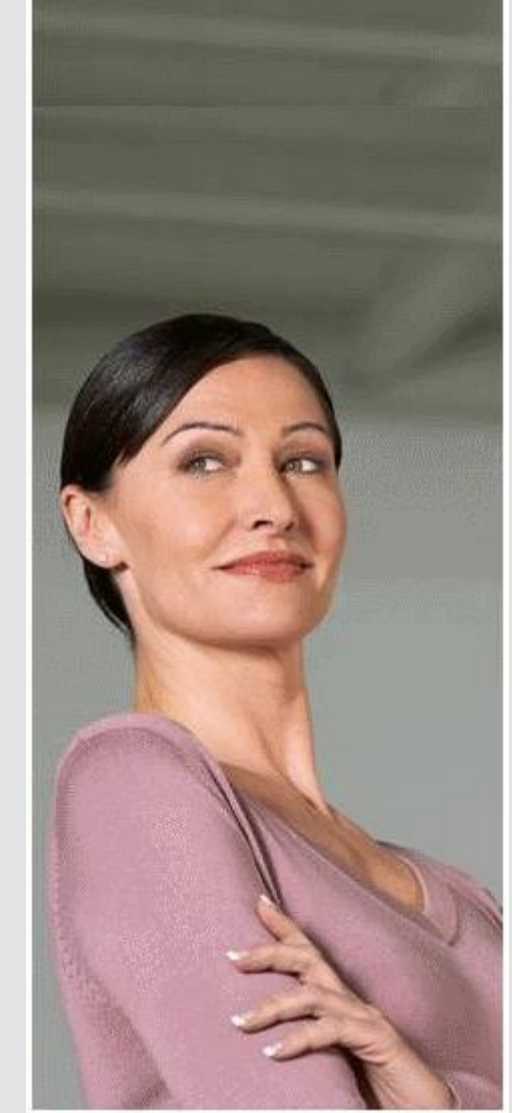

## Hätten Sie´s gewusst? Tipps und Tricks zum MÖBELPILOT<sup>®</sup>5.1

Heute greifen wir ein Thema auf, mit dem unser Support häufig konfrontiert wird.

## CSV-Dateien aus dem Möbelpilot in Excel öffnen

Mit Möbelpilot können u. a. aus dem Bereich Marketing CSV-Dateien erzeugt werden, die dann beispielsweise an eine Werbeagentur weitergegeben werden. Eine solche Datei ist im UTF-8 Format kodiert und kann daher alle erforderlichen Zeichen abbilden.

Um nun eine solche Datei in Excel zu öffnen, gehen Sie bitte wie folgt vor:

- Starten Sie Excel
  - wählen Sie im Menü Daten -> Externe Daten importieren/abrufen
    - den Eintrag Daten importieren bzw. Aus Text
      Wählen Sie nun Ihre Datenquelle und klicken Sie auf Öffnen bzw. Importieren

Jetzt wird ein Textkonvertierungs-Assistent gestartet.

- Textkonvertierungs-Assistent
  - Schritt 1 von 3
    Wählen Sie als Dateityp getrennt und als Dateiursprung (Zeichenkodierung) – UTF-8 [65001: UNICODE (UTF-8)]
  - Schritt 2 von 3 Im nächsten Dialog wählen Sie als Trennzeichen zusätzlich das Semikolon. Die Voransicht im unteren Bereich wird geändert und ist nun als Tabelle sichtbar.
- ° Schritt 3 von 3

Hier kann die Formatierung der Spalten verändert werden. Dies ist aber in der Regel nicht erforderlich, so dass Sie den Dialog mit einem Klick auf den Button **Fertig stellen** beenden können.

• In der letzten Abfrage werden Sie gefragt, ob Sie die Daten in das aktuelle Datenblatt importieren möchten oder in ein neues.

Hinweis: Bitte denken Sie daran, die importierte Datei nun auch im Excel-Format abzuspeichern.

Wichtig: Bei der Exportdatei aus der Inventur wählen Sie als Dateiursprung die Zeichenkodierung WINDOWS-ANSII.

Eine detaillierte Beschreibung für Excel 2003 sowie Excel 2007/2010 finden Sie unter CSV-Datei aus dem Möbelpilot in Excel öffnen

Wir hoffen, dass Sie der Tipp täglich zeitsparend voranbringt.